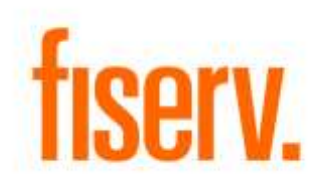

AcctWthhldPkg.dnaxp DNAapp ID a3faa47b-90d1-4839-a08e-fd4e969fbf23 © 2013 - 2021 Fiserv, Inc. or its affiliates. All rights reserved. This work is confidential and its use is strictly limited. Use is permitted only in accordance with the terms of the agreement under which it was furnished. Any other use, duplication, or dissemination without the prior written consent of Fiserv, Inc. or its affiliates is strictly prohibited. The information contained herein is subject to change without notice. Except as specified by the agreement under which the materials are furnished, Fiserv, Inc. and its affiliates do not accept any liabilities with respect to the information contained herein and is not responsible for any direct, indirect, special, consequential or exemplary damages resulting from the use of this information. No warranties, either express or implied, are granted or extended by this document.

#### http://www.fiserv.com

Fiserv is a registered trademark of Fiserv, Inc.

Other brands and their products are trademarks or registered trademarks of their respective holders and should be noted as such.

### Overview:

The Backup Withholding Tool is a single screen DNAcreator application developed to create, modify, and inactivate backup withholdings on a member's dividend earning accounts due to IRS notifications. It also allows a user to create new or modify existing notes for a specific person. This tool combines the Person Fields, Person Notes, and Withholding screens that spread across different modules or menus resulting in time savings and error reduction.

## Key Benefits:

- Combines screens spread across different modules or menus
- Saves time and reduces errors

## **Processing:**

The menu item of this application, named Backup Withholdings can be found under the Maintenance menu in the screen of Services/Relationships. After a user selects the menu item, the Backup Withholdings screen will be opened, in which two group boxes are displayed and the tool is ready for the user to search interested persons and perform backup withholdings of selected persons:

## Search Person

This group box consists of a Search Criteria input area and Persons grid, which is the first step of the application to find the person whose backup withholdings need to be maintained.

## 1. Search Criteria

To search for a person, a user may first search for the person by the person's last name and/or first name or part of the last name and/or first name (wildcard). Because of the Core API inquiry limitation, the wildcard can be only used at the end of the search string. If more than one person with the same name is found, the user needs to select the person from the list based on other information displayed.

The user can also search for a person using the member/customer number or Tax ID. Since only one person may be found in this case, the person's Backup Withholdings information is displayed and the person is highlighted in the grid.

## 2. <u>Persons</u>

All persons that satisfy the person search criteria are listed in the grid Persons, from which an interested person can be selected to retrieve the person's backup withholdings.

This group box consists of the User Fields frame, the Notes grid, and the Account Withholding grid. Please note that there is no interdependency among these three parts, but they are associated with a selected person and his/her accounts.

1. User Fields

The App uses three person user fields for person level backup withholding information:

- BackupWithholdingDate (e.g. BWHD) This person user field is used to record the date of backup withholding. It must be in date format.
- BackupWithholdingReason (e.g. BWHR) This person user field is used to record the reason of backup withholding. It must be in string format.
- BackupWithholdingEnforced (e.g. BWHE) This person user field is used to record the enforcement flag of backup withholding. It must in YN format.

Users may choose existing person user fields or create their own. In either case, the person user fields must have unique codes and correct data types.

A collection of allowable values (User Field Values) must be defined for the BackupWithholdingReason user field. For example:

| User Field Va      | alues               |                          |
|--------------------|---------------------|--------------------------|
| User Field<br>Code | User Field<br>Value | Value Text               |
| BWHR               | IRS Notification    | IRS Notification         |
| BWHR               | SSN Missing or Inc  | SSN Missing or Incorrect |
| BWHR               | Member Request      | Member Request           |
| BWHR               | None                | None                     |

The two allowable values (User Field Values) must be defined for the BackupWithholdingEnforced user field. For example:

| User Field Values  |                     |            |  |  |  |  |
|--------------------|---------------------|------------|--|--|--|--|
| User Field<br>Code | User Field<br>Value | Value Text |  |  |  |  |
| BWHE               | Y                   | Yes        |  |  |  |  |
| BWHE               | N                   | No         |  |  |  |  |

For the details about these variables, see the section Calculation Variables.

If there are no values set for these User Fields for the selected person initially, these three fields display empty. Otherwise, the fields will be populated.

With proper permissions, a user will be able to set or modify these user fields using the Save and Cancel buttons.

The user can always press *Cancel* button to discard the changes and restore fields' values to original values since last time that the *Save* button was pressed.

2. Notes

All notes belong to the selected person are listed in the Notes grid

All users can view the details of a note by double clicking on a note entry. If proper update permissions are granted, a user can create a new note or modify an existing note using the Create and Edit buttons.

#### 3. Account Withholding

This grid contains all existing (active and inactive) withholdings for the selected person. A user can create a new withholding using the Create button or edit an existing withholding using the Edit button.

#### Authorization:

To grant a user access to this App, the system admin can either add the "BckpWthhld Tool App Auth" AuthCd (AuthCd = R0SA) to the user or add the "BckpWthhld Tool App AuthItem" (AuthItemCd = R0SB) and "BckpWthhld Tool Upd AuthItem" AuthItemCd (AuthItemCd = R0SC) to an Auth group, such as the Financial Service Representatives (FSR), to which the user has access privileges. In either case, the system admin also needs to add the CoreAPIs (7714, 7707, 7722, 7783, and 7828) AuthItems to an AuthCd (FSR, R0SA) to give a user update and retrieval permissions.

The following table lists the AuthCd and AuthItems that are used in the App:

| Name                | Code | Туре       | Description (how used)             |
|---------------------|------|------------|------------------------------------|
| BckpWthhld Tool App | R0SA | AuthCd     | Authorization code for App form    |
| Auth                |      |            | access                             |
| BckpWthhld Tool App | R0SB | AuthItemCd | Authorization item code for form   |
| AuthItem            |      |            | item access permission.            |
| BckpWthhld Tool Upd | R0SC | AuthItemCd | Authorization code for App update  |
| AuthItem            |      |            | (through CoreAPIs)                 |
| CAPR 7707           | 7707 | AuthItemCd | Authorization item for person user |
|                     |      |            | field maintenance request.         |
| CAPR 7714           | 7714 | AuthItemCd | Authorization item for retrieve    |
|                     |      |            | persons from database              |

| Name      | Code | Туре       | Description (how used)             |
|-----------|------|------------|------------------------------------|
| CAPR 7722 | 7722 | AuthItemCd | Authorization item for note        |
|           |      |            | maintenance request.               |
| CAPR 7828 | 7828 | AuthItemCd | Authorization item for withholding |
|           |      |            | maintenance request.               |
| CAPR 7783 | 7783 | AuthItemCd | Authorization item for activity    |
|           |      |            | maintenance request.               |

#### **Parameters:**

N/A.

#### Variables:

In order for this App to be customized for different financial institutions, a set of Configuration Variables has been created with default values populated into the DNA database. A financial institution can assign different values according to its system settings.

#### Calculation Categories:

A calculation category is required to associate the variables to the application. The following calculation category is used for that purpose.

| Category Code | Category Description |
|---------------|----------------------|
| 9RFC          | Custom Category      |

#### Calculation Types:

A calculation type is required to associate the variables to the application. The following calculation type is used for that purpose.

| Type Code | Type Description    | MjMiYN |
|-----------|---------------------|--------|
| 9R0S      | Backup Withholdings | Ν      |

#### Calculation Variables:

The following calculation variables are required for the application. They are populated within the '9R0S' calculation type.

| Variable                  | Code | Description (how used)                                                                                                    | Data Type | Default |
|---------------------------|------|----------------------------------------------------------------------------------------------------|-----------|---------|
| BackupWithholdin<br>gDate | 9R9J | Backup withholding date,<br>which indicates when the<br>backup withholding will<br>take effective. It is a User<br>Field that is defined with<br>UserFieldCd (e.g. BWHD)<br>and its value that can be<br>set with this application. | STR       | BWHD    |

| Variable         | Code  | Description (how used)       | Data Type | Default               |
|------------------|-------|------------------------------|-----------|-----------------------|
| BackupWithholdin | 9R9K  | Backup withholding is        | STR       | BWHE                  |
| gEnforced        |       | enforced? which indicates    |           |                       |
|                  |       | whether the backup           |           |                       |
|                  |       | withholding needs to be      |           |                       |
|                  |       | enforced. It is a User Field |           |                       |
|                  |       | that is defined with         |           |                       |
|                  |       | UserFieldCd (e.g. BWHE)      |           |                       |
|                  |       | sot with this application    |           |                       |
| BackunWithholdin | aRai  | Backup withbolding           | STR       | BW/HR                 |
| gReason          | SINGE | reason which is a User       | OIIX      | BWIIK                 |
| gitteason        |       | Field that is defined with   |           |                       |
|                  |       | UserFieldCd (e.g. BWHR)      |           |                       |
|                  |       | and its value that can be    |           |                       |
|                  |       | set with this application.   |           |                       |
| ExclAcctStatCds  | 9R9M  | Excluded account status      | STR       | CLS,CO                |
|                  |       | codes from account           |           |                       |
|                  |       | returns                      |           |                       |
| InclAcctMjMiCds_ | 9R9N  | Included account             | STR       | SAV:PSAV,SAV:YNIS,    |
| 1                |       | major/minor pairs, list 1.   |           | SAV:CMAS,SAV:MMK      |
|                  | 0000  |                              | 075       | I,CK:CHK,CK:MPWR      |
|                  | 9890  | Included account             | SIR       | 1D:6MCO,1D:6MNC,1     |
| 2                |       | major/minor pairs, list 2.   |           | D:12CO,1D:12NC,1D:    |
|                  |       |                              |           | 10CO, 1D. 10NC, 1D.24 |
|                  |       |                              |           | O TD:36NC TD:48CO     |
|                  |       |                              |           | TD:48NC TD:60CO TD    |
|                  |       |                              |           | :60NC.TD:6JCO.TD:6J   |
|                  |       |                              |           | NC.TD:12JC            |
| InclAcctMiMiCds  | 9R9P  | Included account             | STR       | TD:12JN.TD:18JC.TD:   |
| 3                |       | major/minor pairs, list 3.   | _         | 18JN,TD:24JC,TD:24J   |
|                  |       |                              |           | N,TD:36JC,TD:36JN,T   |
|                  |       |                              |           | D:48JC,TD:48JN,TD:6   |
|                  |       |                              |           | 0JC,TD:60JN,TD:12M    |
|                  |       |                              |           | P,TD:55WK,TD:36MV,    |
|                  |       |                              |           | TD:13MM,TD:29MO,T     |
|                  |       |                              | 075       | D:3MCC                |
| InclAcctMjMlCds_ | 9K9Q  | Included account             | SIR       |                       |
| 4                |       | major/minor pairs, list 4.   | STD.      |                       |
|                  | SUR   | maior/minor pairs list 5     |           |                       |
| JnclAcctMiMiCde  | 9R9S  | Included account             | STR       |                       |
| 6                | 51130 | major/minor pairs list 6     |           |                       |
| InclAcctMiMiCds  | 9R9T  | Included account             | STR       |                       |
| 7                |       | major/minor pairs. list 7    |           |                       |
| InclAcctMiMiCds  | 9R9U  | Included account             | STR       |                       |
| 8                |       | major/minor pairs, list 8.   |           |                       |

### Scheduling and re-run information (for batch applications):

### Notices:

N/A

# Report (s):

N/A

# File Layout(s):

N/A

# Screens:

See "Screen Appearance" section.

### Navigation:

Services > Relationships > Maintenance > Backup Withholdings.

# Screen Appearance:

| Backup Withholding Tool 💿                    |           |                           |             |          |                       |                                    |      |
|----------------------------------------------|-----------|---------------------------|-------------|----------|-----------------------|------------------------------------|------|
| Backup Withholding                           | lool      |                           |             |          |                       |                                    |      |
|                                              |           |                           |             |          |                       |                                    |      |
| Search Person                                |           |                           |             |          |                       | -                                  |      |
| Last Name:                                   |           | First Name:               |             |          | Search                |                                    |      |
| Tax ID:                                      | N         | Member Number:            |             |          | Clear                 |                                    |      |
| Persons                                      |           |                           |             |          |                       |                                    |      |
| Name                                         | Tax Ident | tification                | Member Numb | ber      | Person 1              | уре                                |      |
|                                              |           |                           |             |          |                       |                                    |      |
|                                              |           |                           |             |          |                       |                                    |      |
|                                              |           |                           |             |          |                       |                                    |      |
|                                              |           |                           |             |          |                       |                                    |      |
|                                              |           |                           |             |          |                       |                                    |      |
|                                              |           |                           |             |          |                       |                                    |      |
| Backup Withholdings                          |           |                           |             |          |                       |                                    |      |
| User Fields                                  |           |                           |             |          |                       |                                    |      |
| Date:                                        | Rescon    |                           | Enforce     | ed:      | Sav                   | e                                  |      |
|                                              | Noason.   |                           | Enlord      |          | Can                   | cel                                |      |
|                                              |           |                           |             |          |                       |                                    |      |
| Netes                                        |           |                           |             |          |                       |                                    |      |
| Notes                                        | Sub Class | Created Pu                | Created Dat | to (Time | NataTaut              | Insetius                           | Data |
| Notes<br>Note Class                          | Sub Class | Created By                | Created Dat | te/Time  | NoteText              | Inactive                           | Date |
| Notes Note Class                             | Sub Class | Created By                | Created Dat | te/Time  | NoteText              | Inactive                           | Date |
| Notes<br>Note Class                          | Sub Class | Created By                | Created Dat | te/Time  | NoteText              | Inactive                           | Date |
| Note Class                                   | Sub Class | Created By                | Created Dat | te/Time  | NoteText              | Inactive                           | Date |
| Notes Note Class                             | Sub Class | Created By                | Created Dat | te/Time  | NoteText              | Inactive                           | Date |
| Note Class                                   | Sub Class | Created By                | Created Dat | te/Time  | NoteText              | Inactive                           | Date |
| Note Class                                   | Sub Class | Created By                | Created Dat | te/Time  | NoteText              | Inactive                           | Date |
| Notes Note Class                             | Sub Class | Created By                | Created Dat | te/Time  | NoteText              | Inactive                           | Date |
| Notes Note Class Account Withholding         | Sub Class | Created By                | Created Dat | te/Time  | NoteText              | Inactive<br>ate E                  | Date |
| Notes Note Class Account Withholding Account | Sub Class | Created By<br>Withholding | Created Dat | te/Time  | NoteText<br>Creat     | Inactive E                         | Date |
| Notes Note Class Account Withholding Account | Sub Class | Created By                | Created Dat | te/Time  | NoteText<br>Creation  | Inactive                           | Date |
| Notes Note Class Account Withholding Account | Sub Class | Created By                | Created Dat | te/Time  | NoteText<br>Creation  | Inactive<br>ate E<br>Inactive Date | Date |
| Notes Note Class Account Withholding Account | Sub Class | Created By                | Created Dat | te/Time  | NoteText<br>Creat     | Inactive E                         | Date |
| Notes Note Class Account Withholding Account | Sub Class | Created By                | Created Dat | te/Time  | NoteText<br>Creation  | Inactive                           | Date |
| NoteS Note Class Account Withholding Account | Sub Class | Created By                | g Option    | te/Time  | NoteText<br>Creation  | Inactive E                         | Date |
| Notes Note Class Account Withholding Account | Sub Class | Created By                | g Option    | te/Time  | NoteText<br>Creations | Inactive E<br>Inactive Date        | Date |

Figure 1: Application Initial Screen

| Backup Withholding Tool | 8                                            |           |           |                 |               |         |             |                  |        |             |
|-------------------------|----------------------------------------------|-----------|-----------|-----------------|---------------|---------|-------------|------------------|--------|-------------|
| Backup Withholdii       | ng Tool                                      |           |           |                 |               |         |             |                  |        |             |
|                         |                                              |           |           |                 |               |         |             |                  |        |             |
| Search Person           |                                              |           |           |                 |               |         |             |                  |        |             |
| Last Name: CLINT        | ON                                           |           |           | First Name: B%  |               |         | S           | earch            |        |             |
| Tax ID:                 |                                              |           | Memb      | ber Number:     |               |         |             | Clear            |        |             |
| Persons                 |                                              |           |           |                 |               |         |             |                  |        |             |
| Name                    |                                              | Tax lo    | dentifica | tion            | Member Num    | ber     | P           | erson Typ        | е      |             |
| 6.87%, 89% B            |                                              |           |           |                 |               | М       | ember       |                  |        |             |
| Color, Mary R.          |                                              | 1000      | a         |                 |               | М       | ember       |                  |        |             |
| Caller Marry R.         |                                              |           |           |                 | - A -         | М       | ember       |                  |        |             |
| 0.010,000.0             |                                              |           |           | -               |               | М       | ember       |                  |        |             |
|                         |                                              |           |           |                 |               |         |             |                  |        |             |
|                         |                                              |           |           |                 |               |         |             |                  |        |             |
| Backup Withholdings     |                                              |           |           |                 |               |         |             |                  |        |             |
| User Fields             |                                              |           |           |                 |               |         | r           |                  |        |             |
| Data A                  |                                              |           |           |                 | 5-6           | and.    |             | Save             |        |             |
|                         | Reason:                                      |           |           | ~               | Enford        | ed:     | <u> </u>    | Cancel           |        |             |
|                         |                                              |           |           |                 |               |         | L           |                  |        |             |
| Notes                   |                                              |           |           |                 |               |         |             |                  |        |             |
| Note Class              | Sub Class                                    |           | Cre       | ated By         | Created Da    | te/Time | NoteTe      | xt               | Ina    | active Date |
| Escheatment Processing  | Entity Date of Las                           | st Conta  |           |                 | 7/8/2020 12:0 | 1 PM    | The last co | ntact d          |        |             |
| Escheatment Processing  | Entity Date of Las                           | st Conta  | -         | -               | 7/28/2011 7:5 | 1 AM    | AcctNbr: #  |                  |        |             |
| Note                    | DEFAULT                                      |           |           |                 | 6/10/2009     |         | Mbr opt-out | t of ppa         | 10-3   | 1-2011      |
|                         |                                              |           |           |                 |               |         |             |                  |        |             |
|                         |                                              |           |           |                 |               |         |             |                  |        |             |
|                         |                                              |           |           |                 |               |         | 1           |                  |        |             |
|                         |                                              |           |           |                 |               |         |             | Create           |        | Edit        |
| Account Withholding     |                                              |           |           |                 |               |         |             |                  |        |             |
| Account                 | Effect                                       | tive Date |           | Withholding     | Option        | Overr   | ide %       | Ina              | active | Date        |
|                         | 09-02-2021 IRA Withholding 10.00% 09-30-2021 |           |           |                 |               |         |             |                  |        |             |
| 0.0000                  | 09-02-2021                                   |           |           | IRA Withholding |               | 10.00%  |             | 09-30-           | 2021   |             |
| 0.0000                  | 09-02-2021                                   |           |           | IRA Withholding |               | 10.00%  |             | 09-30-           | 2021   |             |
| 0-070-0                 | 09-02-2021                                   |           |           | IRA Withholding |               | 10.00%  |             | 09-30-           | 2021   |             |
| 0.070                   | 09-02-2021                                   |           |           | IRA Withholding |               | 10.00%  |             | 09-30-           | 2021   |             |
| 0.0.00                  | 09-02-2021                                   |           |           | IRA Withholding |               | 10.00%  |             | 09-30-           | 2021   |             |
|                         | 09-02-2021                                   |           |           | IRA Withholding |               | 10.00%  |             | 09-30-<br>Create | 2021   | Edit        |

Figure 2: Search person with names and selected a person from returned list to display withholding information for selected person.

| Backup Withholding Tool © |                      |   |
|---------------------------|----------------------|---|
| Backup Withholding Tool   |                      |   |
|                           |                      |   |
| Search Person             |                      |   |
| Last Name: ABC%           | First Name: Search   |   |
| Tax ID:                   | Member Number: Clear |   |
| Persons                   | No member is found!  |   |
| Name T                    | umber Person Typ     | e |
|                           | Close                |   |
|                           |                      |   |

Figure 3: No *member* found for a financial institution base on search criteria.

| Backup Withholding Tool 🚳 |                       |             |
|---------------------------|-----------------------|-------------|
| Backup Withholding Tool   |                       |             |
|                           |                       |             |
| Search Person             |                       |             |
| Last Name: ABC%           | First Name:           | Search      |
| Tax ID:                   | Member Number:        | Clear       |
| Persons Name              | No customer is found! | Person Type |
|                           | Close                 |             |
|                           |                       |             |

Figure 4: No *customer* found for a financial institution base on search criteria.

| Backup Withholding Tool © |                                                                 |  |
|---------------------------|-----------------------------------------------------------------|--|
| Backup Withholding Tool   |                                                                 |  |
|                           |                                                                 |  |
| Search Person             |                                                                 |  |
| Last Name: ABCD           | First Name: %A% Search                                          |  |
| Tax ID:                   | Member Number: Clear                                            |  |
| Persons Name              | The Global Wildcard can only be used at the end of the string ! |  |
|                           | Close                                                           |  |
|                           |                                                                 |  |

Figure 5: The Global Wildcard can only be used at the end of the search string.

Fiserv

| Backup Withholding    | g Tool 🛛           |              |                |      |              |        |                |  |
|-----------------------|--------------------|--------------|----------------|------|--------------|--------|----------------|--|
| Backup Withh          | olding Tool        |              |                |      |              |        |                |  |
|                       |                    |              |                |      |              |        |                |  |
| Search Person         |                    |              |                |      |              |        |                |  |
| Last Name:            | CLINTON            |              | First Name:    | В%   |              |        | Search         |  |
| Tax ID:               |                    |              | Member Number: |      |              |        | Clear          |  |
| Persons               |                    |              |                |      |              |        |                |  |
| Nam                   | ne                 | Tax lo       | dentification  | Memb | er Number    |        | Person Type    |  |
| CARGO, MARKET         |                    | 10.00        |                | 100  |              | Member |                |  |
| Children (Berling St. |                    | 10.00        |                | 1000 |              | Member |                |  |
| Charles, Sonay, B.    |                    |              |                |      |              | Member |                |  |
| CARGO, MARKED         |                    | 10.000       |                | 1000 |              | Member |                |  |
|                       |                    |              |                |      |              |        |                |  |
| Backup Withhol        | dings              |              |                |      |              |        |                |  |
| User Fields           |                    |              |                |      |              |        |                |  |
| Date: 09-02-2021      | <b>♦</b> ■ Reason: | IRS Notifica | ation          | ~    | Enforced: No | ~      | Save<br>Cancel |  |

Figure 6: User Fields for Backup Withholdings.

Fiserv

| Backup Withholding       | g Tool 🛛     |                      |               |                   |          |
|--------------------------|--------------|----------------------|---------------|-------------------|----------|
| Backup Withh             | olding Tool  |                      |               |                   |          |
|                          |              |                      |               |                   |          |
| Search Person            | ,            |                      |               |                   |          |
| Last Name:               | CLINTON      | First Name: E        | 3%            | Search            |          |
| Tax ID:                  |              | Member Number:       |               | Clear             |          |
|                          |              |                      |               | U.G.              |          |
| Persons                  | 20           | Tax Identification   | Mombor Numbor | Person Tune       |          |
| Narr                     | le           | Tax identification   | 1128          | Member            |          |
| CONTRACTOR OF THE OWNER. |              | PR. NUMBER           | 331784        | Member            |          |
| STREET, BARRIER,         |              | 10.000               | 33995         | Member            |          |
| STATISTICS PROPERTY.     | Edit Note    |                      | 1             | i                 |          |
|                          | 🚺 🖣 4 of 4   | ▶ M ⊕ <mark>×</mark> |               |                   |          |
| L                        |              |                      |               |                   |          |
| Backup Withhol           | Note Class » | ∽ Sut                | Class»        | ✓ Inactive Date   | <b>+</b> |
| User Fields              | Note Text    |                      |               |                   |          |
| Date: 09-02-2021         |              |                      |               |                   |          |
|                          |              |                      |               |                   |          |
| Notes                    |              |                      |               |                   |          |
| Note Class               | ×            |                      |               |                   |          |
| Escheatment Processi     |              |                      |               |                   |          |
| Escheatment Processi     |              |                      |               |                   |          |
| Note                     | I            |                      |               |                   |          |
|                          | Cancel       |                      |               | Close      Review | Process  |
|                          |              |                      |               |                   |          |
|                          |              |                      |               |                   |          |
|                          |              |                      |               | Create            |          |

Figure 7: Notes – Press Create button to pop up *Edit Note* for creating a new note.

| Backup Withholding To  | ol 🖸                                                                                                    |                                                                                                    |                                 |                    |                  |         |
|------------------------|----------------------------------------------------------------------------------------------------|----------------------------------------------------------------------------------------------------|---------------------------------|--------------------|------------------|---------|
| Backup Withhold        | ling Tool                                                                                                    |                                                                                                    |                                 |                    |                  |         |
|                        | , The second second sec |                                                                                                    |                                 |                    |                  |         |
| Search Person          |                                                                                                    |                                                                                                    |                                 |                    |                  |         |
| Last Name: CLIN        | ITON                                                                                                    | First Name: B%                                                                                                    |                                 | Search             |                  |         |
| Tax ID:                | Edit Note                                                                                                    |                                                                                                    |                                 |                    |                  |         |
| Persons                |                                                                                                    | 1 7                                                                                                    |                                 |                    |                  |         |
| Name                   | Note Class » Escheatment P                                                                                                    |                                                                                                    | h Class » Entity Date of Last ( | Contact Undate     | In active Date   |         |
| STREET, STREET,        |                                                                                                    | 30                                                                                                    | bolass / chilly but of cust     | contact opdate     |                  | ▼ Ⅲ     |
| STREET, STREET, ST     | Note Text                                                                                                    | Biston Data TAMD                                                                                                    |                                 |                    |                  |         |
| 1000 AUG 1             | Acctivor: Name: Bi                                                                                                    | TINTON ROLE: TAXR                                                                                                    |                                 |                    |                  |         |
| 100000,000000          |                                                                                                    |                                                                                                    |                                 |                    |                  |         |
|                        |                                                                                                    |                                                                                                    |                                 |                    |                  |         |
| De alum Mithhaddin     | 1                                                                                                    |                                                                                                    |                                 |                    |                  |         |
| Backup Withholdin      |                                                                                                    |                                                                                                    |                                 |                    |                  |         |
| User Fields            |                                                                                                    |                                                                                                    |                                 |                    |                  |         |
| Date: 09-02-2021       | ,                                                                                                    |                                                                                                    |                                 |                    |                  |         |
|                        | Close                                                                                                    |                                                                                                    |                                 |                    | ● Close ○ Review | Process |
| Notes                  |                                                                                                    |                                                                                                    |                                 |                    |                  |         |
| Note Class             | Sub Class                                                                                                    | Created By                                                                                                    | Created Date/Time               | NoteText           | Inactive Date    |         |
| Escheatment Processing | Entity Date of Last Conta                                                                                                    | 10000                                                                                                    | 7/8/2020 12:01 PM               | The last contact d |                  |         |
| Escheatment Processing | Entity Date of Last Conta                                                                                                    | and the second second sec | 7/28/2011 7:51 AM               | AcctNbr:           |                  |         |
| Note                   | DEFAULT                                                                                                    | And in the second second second second second second second second second second second second second second se                                                                                                    | 6/10/2009                       | Mbr opt-out of ppa | 10-31-2011       |         |
|                        |                                                                                                    |                                                                                                    |                                 |                    |                  |         |
|                        |                                                                                                    |                                                                                                    |                                 |                    |                  |         |
|                        |                                                                                                    |                                                                                                    |                                 |                    |                  |         |
|                        |                                                                                                    |                                                                                                    |                                 | Create             | Edit             |         |

Figure 8: Select a note from the Notes grid and then press Edit button to popup the Edit Note.

| Edit Note                                                        |                              |
|------------------------------------------------------------------|------------------------------|
| 🚺 ◀ 4 of 4 🕨 ▶  🕂 🔆                                              |                              |
| Note Class » CPR Quarterly V Sub Class » CPR Decision Comments V | Inactive Date 09-30-2021 🖨 🏢 |
| Note Text                                                        |                              |
| Note for CPR.                                                    |                              |
| Cancel                                                           | Close O Review Process       |

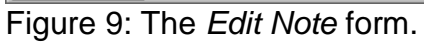

| Backup Withholding Tool    | 0                                        |           |                    |               |              |            |                |           |              |
|----------------------------|------------------------------------------|-----------|--------------------|---------------|--------------|------------|----------------|-----------|--------------|
| Backup Withholdir          | ng To                                    | ol        |                    |               |              |            |                |           |              |
|                            |                                          |           |                    |               |              |            |                |           |              |
| Search Person              |                                          |           |                    |               |              |            |                |           |              |
| Last Name: CLINTO          | Last Name: CLINTON First Name: B% Search |           |                    |               |              |            |                |           |              |
| Tax ID:                    |                                          |           | Memi               | ber Number:   |              |            | Cle            | ar        |              |
| Dereone                    |                                          |           |                    |               |              |            |                |           |              |
| Name                       |                                          |           | Tax Identifica     | tion          | Member Num   | ber        | Pers           | son Type  |              |
| (afforded)                 |                                          |           |                    |               | 17. mil      | Membe      | r              |           |              |
| Onton, Hady-R.             |                                          |           | 10000              |               | apartal .    | Membe      | r              |           |              |
| Online, Human Pr.          |                                          |           |                    |               | - 100 C      | Membe      | r              |           |              |
| Contraction and the second |                                          |           | 100000             |               | Testing .    | Membe      | r              |           |              |
|                            |                                          |           |                    |               |              |            |                |           |              |
|                            |                                          |           |                    |               |              |            |                |           |              |
| Backup Withholdings        |                                          |           |                    |               |              |            |                |           |              |
| User Fields                |                                          | _         |                    |               |              |            |                |           |              |
| Date:                      |                                          | Edit W    | ithholding         |               | •            |            |                | Save      |              |
| ▼ #                        | <u>#</u> ]                               |           | 4 2 of 2 ▶ ▶ 4 4 × |               |              |            |                | Cancel    |              |
| Notos                      |                                          |           |                    |               |              |            |                |           |              |
| Note Class                 |                                          | -         | Accour             | nt Number »   |              | $\sim$     | oteText        |           | nactive Date |
| Escheatment Processing     | Fntity (                                 |           | Withhold           | ing Option »  |              | ~          | A st contact d |           |              |
| Escheatment Processing     | Entity [                                 | D         |                    |               |              |            | Nbr:           | <b>.</b>  |              |
| Note                       | DEFAU                                    | JL        | Effe               | ctive Date »0 | 9-02-2021    |            | opt-out of     | ppa 10-   | 31-2011      |
|                            |                                          | With      | holding Percentag  | eOverride     |              | 0 %        |                |           |              |
|                            |                                          |           | Ina                | ctive Date    | ♦            |            |                |           |              |
|                            |                                          |           |                    |               |              |            |                |           |              |
|                            |                                          |           |                    | 0             |              |            |                | Create    | Edit         |
| Account Withholding        |                                          | Cano      | el                 |               | Close O Revi | ew Process |                |           |              |
| Account                    |                                          | Effect    | ive Date           | Withholdi     | ng Option    | Override   | %              | Inactiv   | ve Date      |
|                            | 0                                        | 9-02-2021 | 02-2021            |               | 19           | 10.00%     |                | 09-30-202 | 1            |
|                            | 0                                        | 9-02-2021 |                    |               |              | 0.00%      |                |           |              |
|                            |                                          |           |                    |               |              |            |                |           |              |
|                            |                                          |           |                    |               |              |            |                |           |              |
|                            |                                          |           |                    |               |              |            |                |           |              |
|                            |                                          |           |                    |               |              |            |                | Create    | Edit         |
| Close                      |                                          |           |                    |               |              |            |                |           |              |

Figure 10: Account Withholding – Press Create button to pop up *Edit Withholding* for adding a new note.

| Backup Withholding Tool                                                                                                    | 0         |                |              |                               |                |           |                  |
|----------------------------------------------------------------------------------------------------|-----------|----------------|--------------|-------------------------------|----------------|-----------|------------------|
| Backup Withholdir                                                                                                    | ng Tool   |                |              |                               |                |           |                  |
|                                                                                                    | -         |                |              |                               |                |           |                  |
| Search Person                                                                                                    |           |                |              |                               |                |           |                  |
| Last Name: CLINT                                                                                                    | N         |                | ]            | First Name: B%                |                | Sea       | irch             |
| Tax ID:                                                                                                    |           |                | Memt         | per Number:                   |                | Cle       | ear              |
| Persons                                                                                                    |           |                | -            |                               |                |           |                  |
| Name                                                                                                    |           | Ta             | x Identifica | tion Member Nu                | Imber          | Per       | son Type         |
| CONTRACTOR OF THE                                                                                                    |           |                |              | (The second                   | Membe          | r         |                  |
| Children Statistics                                                                                                    |           |                | -            | 40404                         | Membe          | r         |                  |
| Online Station 8                                                                                                    |           | 1.00           | -            | -1000                         | Membe          | r         |                  |
| Carlin alexan                                                                                                    |           |                | 100          | 2000                          | Membe          | r         |                  |
|                                                                                                    |           |                |              |                               |                |           |                  |
|                                                                                                    |           |                |              |                               |                |           |                  |
| Backup Withholdings                                                                                                    |           |                |              |                               |                |           |                  |
| User Fields                                                                                                    |           | _              |              |                               |                |           |                  |
|                                                                                                    |           | Edit Withhol   | ding         |                               |                |           | Save             |
| Date:                                                                                                    |           | 🚺 🖣 2          | of 2         |                               | Cancel         |           |                  |
|                                                                                                    |           |                |              |                               |                |           |                  |
| Notes                                                                                                    |           |                | Accou        | Int Number »                  | ~              |           |                  |
| Note Class                                                                                                    | Su        |                |              |                               |                | teText    | Inactive Date    |
| Escheatment Processing                                                                                                    | Entity Da |                | Withhol      | ding Option » Federal Withhol | ding 🗸         | st conta  | act d            |
| Escheatment Processing                                                                                                    | Entity Da |                | Eff          | ective Date » 09-02-2021      |                | lbr: 8    |                  |
| Note                                                                                                    | DEFAUL1   | Withholdin     | a Dercente   | ne Override                   | 24.00 %        | pt-out of | f ppa 10-31-2011 |
|                                                                                                    |           | withholdin     | ig Percentaj |                               | 24.00 %        |           |                  |
|                                                                                                    |           |                | Ina          | active Date 09-30-2021        | •              |           |                  |
|                                                                                                    |           |                |              |                               |                |           |                  |
|                                                                                                    |           | Close          |              | 🔿 Close 🖲 F                   | Review Process |           | Create Edit      |
| Account Withholding                                                                                                    | L         |                |              |                               |                |           |                  |
| Account                                                                                                    |           | Effective Date | •            | Withholding Option            | Override       | 6         | Inactive Date    |
| echoes .                                                                                                    | 09-0      | 2-2021         |              | IRA Withholding               | 10.00%         |           | 09-30-2021       |
| and the second second sec | 09-0      | 2-2021         |              | Federal Withholding           | 24.00%         |           | 09-30-2021       |
|                                                                                                    |           |                |              |                               |                |           |                  |
|                                                                                                    |           |                |              |                               |                |           |                  |
|                                                                                                    |           |                |              |                               |                |           |                  |
|                                                                                                    |           |                |              |                               |                |           | Create Edit      |
|                                                                                                    |           |                |              |                               |                |           |                  |

Figure 11: Select a withholding from the grid of the Account Withholding and then press Edit button to pop up *Edit Withholding*.

| Edit Withho | olding                  |                 |         |
|-------------|-------------------------|-----------------|---------|
| <b>4</b> 3  | of 3 🕨 🕅 🕂              | ×               |         |
|             |                         |                 |         |
|             | Account Number »        |                 | $\sim$  |
|             | Withholding Option »    |                 | $\sim$  |
|             | Effective Date »        | 09-02-2021      |         |
| Withholdi   | ing Percentage Override |                 | 0 %     |
|             | Inactive Date           | <b>+</b>        |         |
|             |                         |                 |         |
| Cancel      |                         | O Close  Review | Process |

Figure 12: Edit Withholding Form.

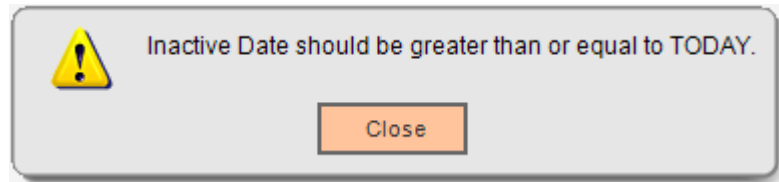

Figure 13: Warning message indicating that Inactive date cannot be older than TODAY for both *Edit Note* and *Edit Withholding* Forms.

| Configuration Error(s):                                   |
|-----------------------------------------------------------|
| Error occurred in getting the information of User Fields! |
| Close                                                     |

Figure 144: Error message indicating that error occurred in getting the information of the User Fields.

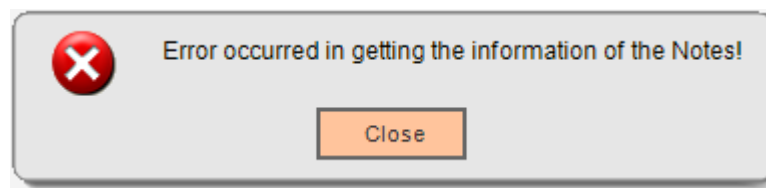

Figure 15: Error message indicating that error occurred in getting the information of the Notes.

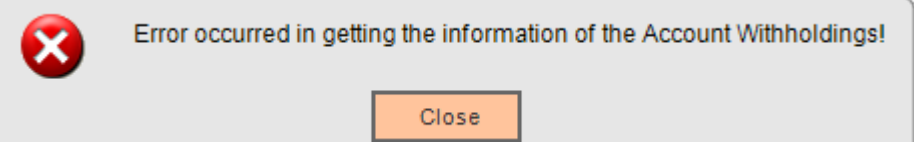

Figure 16: Error message indicating that error occurred in getting the information of the Account Withholdings.

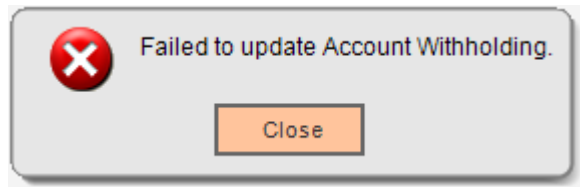

Figure 17: Error message indicating that error occurred in updating Account Withholding. There is also an error message: "Failed to update Notes." if there is an error occurred in updating Notes.

There is also an error message: "Failed to update User Fields." if there is an error occurred in updating User Fields.

| 8 | Error occurred in getting configuration variables! |
|---|----------------------------------------------------|
|   | Close                                              |

Figure 18: Error message indicating the failure of loading configuration variables.

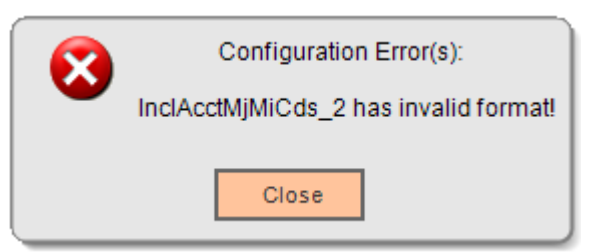

Figure 19: Error message indicating that the value of the variable InclAcctMjMiCds\_2 contains invalid format. If any other variables have invalid format values, same error message will pop up with corresponding variable name.

|   | Configuration Error(s):                                                     |
|---|-----------------------------------------------------------------------------|
| • | BackupWithholdingReason is associated to a wrong type of user field (BWHR)! |
|   | Close                                                                       |

Figure 20: Error message indicating that the variable BackupWithholdingDate is associated to a wrong type of user field, BWHD, in this case. Same situation may happen to variables BackupWithholdingEnforced and BackupWithholdingReason.

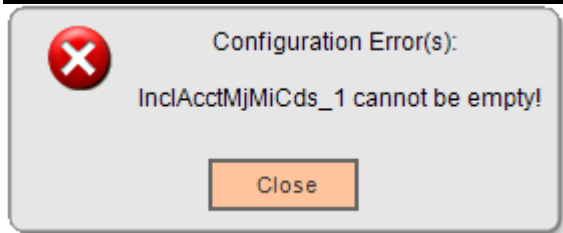

Figure 21: Error message indicating that a configuration variable value cannot be empty if it is required.

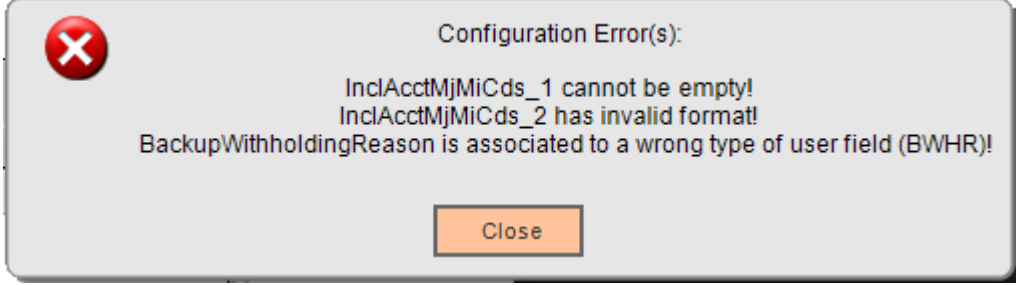

Figure 22: This error message illustrates several errors occurred to different configuration variables.

| 8 | The tax identification number you have entered is invalid. The Tax ID must consist of 9 digits. |
|---|-------------------------------------------------------------------------------------------------|
|   | Ok                                                                                              |

Figure 23: This error message indicates that tax id must consist of 9 digits.

# Field Listing:

# 1. Backup Withholding Tool

| Field                               | Description                                                                                   |  |
|-------------------------------------|-----------------------------------------------------------------------------------------------|--|
| Search Persons                      |                                                                                               |  |
| Last Name                           | Person's last name search string. If a % is included at the end of                            |  |
|                                     | the string, a wildcard search is applied.                                                     |  |
| First Name                          | Person's first name search string. If a % is included the end of the                          |  |
|                                     | string, a wildcard search is applied.                                                         |  |
| Tax ID                              | Person's Tax ID search string. No wildcard search is allowed.                                 |  |
| Member/Customer                     | Member/customer number search string. No wildcard search is                                   |  |
| Number                              | allowed.                                                                                      |  |
| Search                              | specified by text boxes.                                                                      |  |
| Clear                               | Command button that clears up all text boxes and girds if they are populated.                 |  |
|                                     | Persons                                                                                       |  |
| Name                                | Person name, which is formatted as Last name, First name Middle<br>Initial (ex. Doe, John B). |  |
| Tax Identification                  | Person's tax id, such as SSN. If it is a person's SSN, it is formatted                        |  |
|                                     | as xxx-xx-xxxx (ex. 123-45-6789).                                                             |  |
| Member Number                       | Member number or customer number depending on the type of a                                   |  |
|                                     | financial institution.                                                                        |  |
| Person Type                         | Person type such as Member or Customer type.                                                  |  |
|                                     | User Fields                                                                                   |  |
| Date                                | Backup withholding date.                                                                      |  |
| Reason                              | Backup withholding reason.                                                                    |  |
| Enforced                            | Backup withholding is enforced?                                                               |  |
| Save button                         | Save all changes to the database.                                                             |  |
| Cancel Button                       | Revert all changes made to the fields to original values since last                           |  |
|                                     | time that the Save button was clicked.                                                        |  |
|                                     | Notes                                                                                         |  |
| Note Class                          | Note class.                                                                                   |  |
| Note Sub Class                      | Note sub class.                                                                               |  |
| Created By                          | The name of the user that created this note.                                                  |  |
| Create Date/Time                    | When this note was created.                                                                   |  |
| Note Text                           | Note text.                                                                                    |  |
| Inactive Date                       | Inactive date.                                                                                |  |
|                                     | Notes Command buttons                                                                         |  |
| Create                              | It is used to pop up the Note Editor for editing new note.                                    |  |
| Edit                                | It is used to pop up the Note Editor for editing notes.                                       |  |
|                                     | Account Withholding                                                                           |  |
| Account                             | Account number.                                                                               |  |
| Effective Date                      | Effective date for the withholding.                                                           |  |
|                                     |                                                                                               |  |
| Override %                          | vvitnnoiding percentage override.                                                             |  |
| Inactive Date                       | Inactive date for the withholding.                                                            |  |
| Account Withholding Command Buttons |                                                                                               |  |

| Field         | Description                                                           |
|---------------|-----------------------------------------------------------------------|
| Create        | It is used to pop up the Withholding Editor for editing a new         |
|               | withholding.                                                          |
| Edit          | It is used to pop up the Withholding Editor for editing withholdings. |
| Frame Buttons |                                                                       |
| Close         | Close the screen without persisting.                                  |

## 2. Edit Note

| Field                                          | Description                                                                             |  |
|------------------------------------------------|-----------------------------------------------------------------------------------------|--|
| Tool Strip                                     |                                                                                         |  |
| Navigator                                      | Navigate to any note for editing.                                                       |  |
| Create Button, displayed with symbol "+"       | Create a new note.                                                                      |  |
| Remove Button,<br>displayed with symbol<br>"X" | Remove a newly created note before being committed. It is not applied to exiting notes. |  |
| Note Fields                                    |                                                                                         |  |
| Note Class                                     | Set note class from the dropdown list in creation mode.                                 |  |
| Sub Class                                      | Set note sub class from the dropdown list in creation mode.                             |  |
| Inactive Date                                  | Inactive date for the note.                                                             |  |
| Note Text                                      | Note text.                                                                              |  |
| Frame Buttons                                  |                                                                                         |  |
| Close/Cancel Button                            | Close the screen without persisting changes.                                            |  |
| Process Button                                 | Persist all change made to the fields.                                                  |  |
| Close Radio Option                             | If selected, when the Process button is clicked, the Note Editor                        |  |
|                                                | screen will be closed.                                                                  |  |
| Review Radio Option                            | If selected, when the Process button is clicked, the Note Editor will                   |  |
|                                                | remain in editing state.                                                                |  |

### 3. Edit Withholding

| Field                                          | Description                                                                                           |  |
|------------------------------------------------|----------------------------------------------------------------------------------------------------|--|
| Tool Strip                                     |                                                                                                    |  |
| Navigator                                      | Navigate to any withholding for editing.                                                              |  |
| Create Button, displayed with symbol "+"       | Create a new withholding.                                                                             |  |
| Remove Button,<br>displayed with symbol<br>"X" | Remove a newly created withholding before being committed. It is not applied to exiting withholdings. |  |
| Withholding Fields                             |                                                                                                    |  |
| Account Number                                 | Account number, read-only in edit mode; select account number from dropdown list in creation mode.    |  |
| Withholding Option                             | Withholding option, read-only in edit mode; select an option from the dropdown list in creation mode. |  |
| Effective Date                                 | Effective date for the withholding.                                                                   |  |
| Withholding Percentage<br>Override             | Withholding percentage override.                                                                      |  |
| Inactive Date                                  | Inactive date for the withholding.                                                                    |  |
| Frame Buttons                                  |                                                                                                    |  |

| Field               | Description                                                                                           |
|---------------------|----------------------------------------------------------------------------------------------------|
| Close/Cancel Button | Close the screen without persisting changes.                                                          |
| Process Button      | Persist all change made to the fields.                                                                |
| Close Radio Option  | If selected, when the Process button is clicked, the Withholding Editor screen will be closed.        |
| Review Radio Option | If selected, when the Process button is clicked, the Withholding Editor will remain in editing state. |

#### **Additional Requirements:**

- Fiserv DNA 4.2.2 or higher
- Fiserv CoreApiService 2.8.0 or higher
- .NET Framework 4.5.2

#### **Configuration Checklist:**

|                | Test        | Production  |
|----------------|-------------|-------------|
| Item           | Environment | Environment |
| Variables      |             |             |
| Authorizations |             |             |

#### **Revisions:**

| Date    | App<br>Version # | Change                                                                                                    |
|---------|------------------|----------------------------------------------------------------------------------------------------|
| 09/2021 | 2.1.0.0          | Replaced CoreBindingNavigator with WinForm                                                                  |
|         |                  | BindingNavigator to fix the issue introduced by DNA 4.7.1.                                                  |
| 11/2017 | 2.0.0.1          | Compiled in DNA SDK 4.2.2 and .Net Framework 4.5.2.<br>Removed CoreAniAcctWthbldMaint dnax from the package |
|         |                  | since Fiserv already included it as part of DNA.                                                            |
| 08/2013 | 1.0.4.0          | Application Created                                                                                         |